## 3. Fluxo de Pedidos

| As 🕈 | sista o Dica | aLinx de como acompanhar o fluxo dos pedidos                                                                                                    |  |
|------|--------------|----------------------------------------------------------------------------------------------------|--|
| F    | luxo de Peo  | dido                                                                                                    |  |
|      | 🕑 Para n     | naiores informações acesse o link abaixo:                                                                                                    |  |
|      | $\odot$      | Assista o DicaLinx de como acompanhar o fluxo dos pedidos                                                                                                    |  |
|      |              | Unable to render {include} Already included page '#DicaLinx Big - FastFarma - Fluxo de Pedido', stopping.                                                                                                    |  |
|      |              | Para saber mais sobre fluxo do pedido acesse o link https://docs.linxcommerce.com.br/docs/entendendo-o-que-e-um-fluxo.                                                                                                    |  |
|      | Nessa        | tela poderá ser observada todas as movimentações realizadas no site, todo o histórico dos pedidos e com eles o seu status.                                                                                                    |  |
|      | 0            | Acompanhar o fluxo dos pedidos é extremamente importante, pois no momento toda a integração do site com a tela de vendas do Linx Softpharma é manual, ou seja, depende de interação do usuário do sistema para realizar a conclusão das vendas. |  |
|      | Na pla       | taforma Admin vá até o menu <b>Backoffice &gt; Pedidos</b> .                                                                                                    |  |
|      |              |                                                                                                    |  |
|      |              |                                                                                                    |  |
|      |              |                                                                                                    |  |
|      |              |                                                                                                    |  |
|      |              |                                                                                                    |  |

| Area de                                         | Carrinhos abandonados                                                                              |                                  |                                      |                                       |                                                     |                                 |       |         |            |
|-------------------------------------------------|----------------------------------------------------------------------------------------------------|----------------------------------|--------------------------------------|---------------------------------------|-----------------------------------------------------|---------------------------------|-------|---------|------------|
| • Ve                                            | Contratos                                                                                          |                                  |                                      |                                       |                                                     |                                 |       |         | 2 Atual    |
| Canal                                           | Entregas<br>Itens de estoque                                                                       | ▼ Mês ▼ A                        | Ano 👻 Todo o perío                   | odo 😂                                 |                                                     |                                 |       | Captado | s Adquirio |
| Pedid                                           | Listas de preços                                                                                   |                                  |                                      |                                       |                                                     |                                 |       |         |            |
|                                                 | Orçamentos                                                                                         | Itens                            |                                      | ltens por pedido                      | Faturamento                                         | Ticket m                        | rédio |         |            |
|                                                 | Pedidos                                                                                            | 0                                |                                      | 0                                     | R\$ 0,00                                            | R\$ 0                           | ,00   |         |            |
|                                                 | Preços                                                                                             | -%                               |                                      | -%                                    | -%                                                  | -%                              |       |         |            |
| 0 =                                             | Produtos sob-consulta                                                                              | damento, cartões pagos, cart     | tões cancelados, boletos não pag     | os, pedidos cancelados, estorno, devo | lução.                                              |                                 |       |         |            |
| Pedic                                           | Regras de preços                                                                                   |                                  |                                      |                                       |                                                     |                                 |       |         |            |
|                                                 | Tracking do pedido                                                                                 |                                  |                                      |                                       |                                                     |                                 |       |         |            |
|                                                 | Trocas e devoluções                                                                                |                                  |                                      |                                       |                                                     |                                 |       |         |            |
|                                                 | Mais 🕨                                                                                             |                                  |                                      |                                       |                                                     |                                 |       |         |            |
| https://droj                                    | gaevoa.admin.core.dcg.com.br/#                                                                     |                                  |                                      |                                       | <b>⊞</b>                                            |                                 |       |         |            |
| https://droi                                    | gaeoca.admin.core.dcg.com.br/#<br>01 - Pedidos                                                     |                                  |                                      |                                       | ₩                                                   |                                 |       |         |            |
| https://droj<br>Figura (<br>Será ab             | geexaadmin.core.dcg.com.br/#<br>01 - Pedidos<br>operto a tela com todos                            | s os pedidos r                   | realizados, pode                     | endo ser feito um                     | ■<br>a pesquisa filtrando o                         | o status do pedido              | 1     |         |            |
| https://dro<br>Figura<br>Será al<br>Para ec     | geocaadmin.core.dcg.com.br/f<br>01 - Pedidos<br>berto a tela com todos<br>ditar o pedido basta so  | : os pedidos r<br>elecionar o bo | realizados, pode                     | endo ser feito um<br>destacado na ima | ■<br>a pesquisa filtrando o<br>gem abaixo com a se  | o status do pedido<br>eta azul. | 1     |         |            |
| https://dro<br>Figura (<br>Será al:<br>Para ec  | geoca.admin.core.dcg.com.br/#<br>01 - Pedidos<br>perto a tela com todos<br>ditar o pedido basta se | s os pedidos r<br>elecionar o bo | realizados, pode                     | endo ser feito um<br>destacado na ima | a pesquisa filtrando o<br>igem abaixo com a se      | o status do pedido<br>eta azul. | 1     |         |            |
| https://droi<br>Figura (<br>Será al:<br>Para ec | geexaadmin.core.dcg.com.br/#<br>01 - Pedidos<br>operto a tela com todos<br>ditar o pedido basta se | s os pedidos r<br>elecionar o bo | realizados, pode<br>otão de edição e | endo ser feito um<br>destacado na ima | ■<br>a pesquisa filtrando o<br>gem abaixo com a se  | o status do pedido<br>eta azul. | 1     |         |            |
| https://droi<br>Figura<br>Será ab<br>Para ec    | geooaadmin.core.dcg.com.br/t<br>01 - Pedidos<br>operto a tela com todos<br>ditar o pedido basta se | s os pedidos r<br>elecionar o bo | realizados, pode                     | endo ser feito um<br>destacado na ima | ■<br>a pesquisa filtrando o<br>gem abaixo com a se  | o status do pedido<br>eta azul. | 1     |         |            |
| https://dro<br>Figura<br>Será ab<br>Para ec     | geoxaadmin.core.dcg.com.br/#<br>01 - Pedidos<br>perto a tela com todos<br>ditar o pedido basta se  | s os pedidos r<br>elecionar o bo | realizados, pode                     | endo ser feito um<br>destacado na ima | ■<br>a pesquisa filtrando o<br>gem abaixo com a se  | o status do pedido<br>eta azul. | 1     |         |            |
| https://dro<br>Figura ⊂<br>Será at              | geocaadmin.core.dcg.com.br/f<br>01 - Pedidos<br>perto a tela com todos<br>ditar o pedido basta se  | s os pedidos r<br>elecionar o bo | realizados, pode                     | endo ser feito um<br>destacado na ima | a pesquisa filtrando o<br>gem abaixo com a se       | o status do pedido<br>eta azul. | 1     |         |            |
| https://dro<br>Figura €<br>Será at              | gecoaadmin.core.dcg.com.bi/f<br>01 - Pedidos<br>operto a tela com todos<br>ditar o pedido basta se | s os pedidos r<br>elecionar o bo | realizados, pode                     | endo ser feito um<br>destacado na ima | a pesquisa filtrando o<br>igem abaixo com a se      | o status do pedido<br>eta azul. | 1     |         |            |
| https://dro<br>Figura (<br>Será al:<br>Para ec  | geexaadmin.core.dcg.com.br/#<br>01 - Pedidos<br>oerto a tela com todos<br>ditar o pedido basta se  | s os pedidos r<br>elecionar o bo | realizados, pode                     | endo ser feito um<br>destacado na ima | ■<br>a pesquisa filtrando o<br>igem abaixo com a se | o status do pedido<br>eta azul. | 1     |         |            |

| K Backoffice Catálog                                                  | o Clie   | entes Marketing | Aparência | Configs C                                                               | anais Integrações                                                                                   | Relatórios                                                |                        | Todo                | is os grupos 🔻    | Q 🔅                 |
|-----------------------------------------------------------------------|----------|-----------------|-----------|-------------------------------------------------------------------------|----------------------------------------------------------------------------------------------------|-----------------------------------------------------------|------------------------|---------------------|-------------------|---------------------|
| Área de Trabalho Pedid                                                | DS       | ×               |           |                                                                         |                                                                                                    |                                                           |                        |                     |                   |                     |
| Gerenciar Pedidos                                                     |          |                 |           |                                                                         |                                                                                                    |                                                           |                        | Ē                   | Logs              | 🛛 🕻 Atualizar       |
| ▼↓ Mais filtros 1                                                     | <b>^</b> | Número          | Origem    | Dados                                                                   |                                                                                                    |                                                           | Data                   | Total 1             | Status do pedido  | Ações               |
| Todos os pedidos  Novo  Aguardando pagamento                          |          | 00001-00010     | Loja      | Origem do pedio<br>Linx Commerce<br>Pagamento:<br>Entrega: Retirada     | do: Principal » Principal »<br>atendimento@linx.com.br<br>Pagamento com Cartão de Crédit<br>na loja | Loja<br>to Master via PayHub<br><u>Exibir informações</u> | 28/04/2020<br>15:45:07 | 1,00<br>Estornado   | Pedido Cancelado  |                     |
| Pagamento Aprovado Entregue Pedido Cancelado                          | •        | 00001-00009     | Loja      | Origem do pedi<br>Linx Commerce<br>Pagamento: Mili<br>Entrega: Retirada | do: Principal » Principal »<br>atendimento⊜linx.com.br<br>Pagamento com boleto<br>na loja           | Loja<br><u>Exibir informações</u>                         | 28/04/2020<br>14:32:55 | 11,66<br>Aguardando | Aguardando pagame | into 🖋              |
| Enviado Aguardando análise de risco Reprovado por sistema             | -        | 00023-00001     | Loja      | Origem do pedi<br>Linx Commerce<br>Pagamento: Entrega: Retirada         | do: Principal » Principal »<br>atendimento@linx.com.br<br>Pagamento com Cartão de Crédit<br>na loja | Loja<br>to Master via PayHub<br><u>Exibir informações</u> | 27/04/2020<br>14:45:40 | 3,00<br>Aguardando  | Pagamento Aprova  | do 🖉                |
| Aprovado por sistema<br>antifraude<br>Antifraude - Erro de integração |          | 00023-00003     | Loja      | Origem do pedio<br>Linx Commerce<br>Pagamento:                          | do: Principal » Principal »<br>atendimento@linx.com.br<br>Pagamento com boleto<br>na loja           | Loja<br><u>Exibir informa</u>                             | 20/04/20<br>12:04:09   | 20 53,09<br>Pago    | Entregue          | ð                   |
| Filtrar                                                               | 0        | H 4 1 + H       |           |                                                                         |                                                                                                    |                                                           |                        |                     | Mostran           | do itens 1 - 3 de 3 |

Figura 02 - Acompanhamento Fluxo de Pedidos

Nesse momento é detalhado os dados do pedido, formas de pagamento, etc.

|                        |                                                                       | Diges A Imprimit pedido C Atualiza                                                          |
|------------------------|-----------------------------------------------------------------------|---------------------------------------------------------------------------------------------|
|                        |                                                                       |                                                                                             |
| Geral                  | Status do pedido : Aguardando pagamento Pagamento: Aguardando Fluxo • | Ações Plugins • 00001-00009                                                                 |
| Pagamento              | Resumo                                                                | 🗘 🗘 Pedido - Agendar Processamento                                                          |
| Entrega                | nesumo                                                                | 🖸 (8) Pedido - Cancelamento                                                                 |
| Nota fiscal            | Origem do pedido: Principal » Principal » Loja                        | 🐓 (2) Pedido - Processamento                                                                |
| Histórico de status    | Código do pedido: 00001-00009                                         | 🐓 (3.1) Boleto - Sincronizar Pagamento                                                      |
| Observações            | Status do pedido: Aguardando pagamento                                | 🞸 (3.2) Cartão de Crédito - Sincronizar Pagamento                                           |
|                        | Pagamento: Aguardando                                                 | 🐓 (4.2) Pedido - Confirmação do Pagamento                                                   |
|                        | Entrega: Aguardando entrega                                           | 🞸 (5.1) Pedido - Faturado                                                                   |
|                        | Data: 28/04/2020 14:32:55                                             | 🞸 (6) Pedido - Enviado                                                                      |
|                        |                                                                       | A mondade Frances                                                                           |
|                        | Seller                                                                | Grupos:                                                                                     |
|                        | Nome: Farmácia                                                        | Atributes de podide                                                                         |
|                        | Email: contato@farmacia.com.br                                        | Attibutos do pedido                                                                         |
|                        | Telefone: (99) 9999-99999                                             | utm_source farmaciaxxxxx.farmahoje.com.br                                                   |
| om os dados do pedic   | lo será necessário realizar a venda para o cliente com as co          | ondições, valores, dados do cliente, etc, idênticos aos dados fornecidos nessa tela.        |
| o destaque na figura a | ucima, no botãoAções ▼ poderá ser modificado o statu                  | us do pedido, isso quando o mesmo for realizado o processo de entrega no Linx Softpharma.   |
| -                      | ao executar a alteração do fluxo do pedido, pois se o mesm            | ιο for feito de forma errada poderá por exemplo, cancelar e estornar o pagamento no PayHub. |
| Muita atenção          |                                                                       |                                                                                             |

Para saber mais sobre fluxo do pedido acesse o link https://docs.linxcommerce.com.br/docs/entendendo-o-que-e-um-fluxo.

## Nessa tela poderá ser observada todas as movimentações realizadas no site, todo o histórico dos pedidos e com eles o seu status.

Acompanhar o fluxo dos pedidos é extremamente importante, pois no momento toda a integração do site com a tela de vendas do Linx Softpharma é manual, ou seja, depende de interação do usuário do sistema para realizar a conclusão das vendas.

Na plataforma Admin vá até o menu Backoffice > Pedidos.

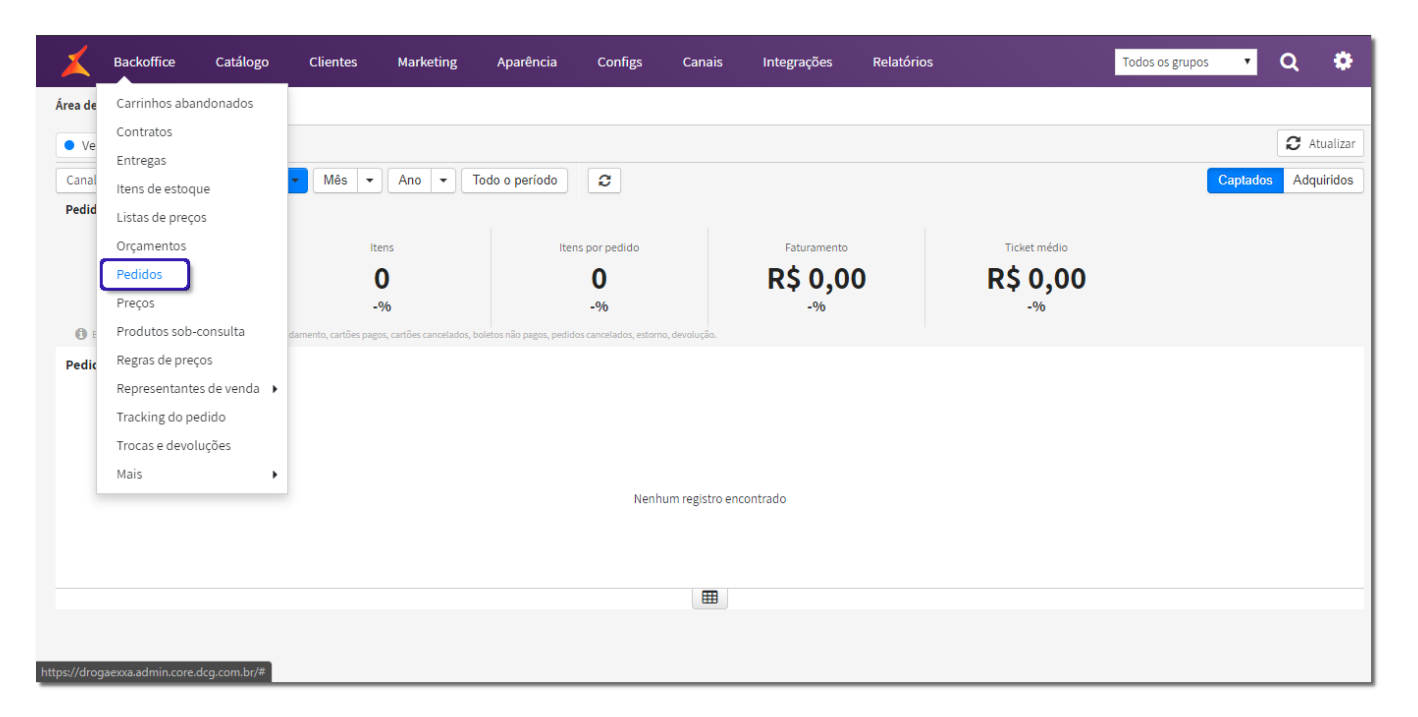

Figura 01 - Pedidos

Será aberto a tela com todos os pedidos realizados, podendo ser feito uma pesquisa filtrando o status do pedido

Para editar o pedido basta selecionar o botão de edição destacado na imagem abaixo com a seta azul.

| 🗶 Backoffice Catálogo                                                 | Clientes Marketing | Aparência ( | Configs Canais Integrações Relatórios                                                                                                    | Todos os grupos 🔹 🔍 🏟                 |
|-----------------------------------------------------------------------|--------------------|-------------|----------------------------------------------------------------------------------------------------|---------------------------------------|
| Área de Trabalho Pedidos                                              | ×                  |             |                                                                                                    |                                       |
| Gerenciar Pedidos                                                     |                    |             |                                                                                                    | 🖹 Logs 🖽 Ações 🗸 🎜 Atualizar          |
| T <sub>+</sub> Mais filtros                                           | Número             | Origem      | Dados                                                                                                    | Data Total Status do pedido Ações     |
| Todos os pedidos      Novo      Aguardando pagamento                  | 00001-00010        | Loja        | Origem do pedido: Principal » Principal » Loja<br><u>Linx Commerce</u> atendimento@linx.com.br<br>Pagamento: a pagamento com Cartão de Crédito Master via PayHub<br>Entrega: Retirada na loja<br><u>Exibir informaci</u> | 28/04/2020 1,00 Pedido Cancelado      |
| Pagamento Aprovado Entregue Pedido Cancelado                          | 00001-00009        | Loja        | Origem do pedido: Principal » Principal » Loja<br><u>Linx Commerce</u> atendimento@linx.com.br<br>Pagamento: IIII Pagamento com boleto<br>Entrega: Retirada na loja<br><u>Exibir informaci</u>                           | 28/04/2020 11,66 Aguardando pagamento |
| Enviado     Aguardando análise de risco     Reprovado por sistema     | 00023-00001        | Loja        | Origem do pedido: Principal » Principal » Loja<br><u>Linx Commerce</u> atendimento@linx.com.br<br>Pagamento: a pagamento com Cartão de Crédito Master via PayHub<br>Entrega: Retirada na loja<br><u>Eubir informaci</u>  | 27/04/2020 3,00 Pagamento Aprovado 🖌  |
| Aprovado por sistema<br>antifraude<br>Antifraude - Erro de Integração | 00023-00003        | Loja        | Origem do pedido: Principal » Principal » Loja<br><u>Linx Commerce</u> atendimento@linx.com.br<br>Pagamento: I <sup>NIII</sup> Pagamento com boleto<br>Entrega: Retirada na loja<br><u>Exibir Inform</u>                 | 20/04/2020 53,09 Entregue Pago        |
| Filtrar                                                               | 2 H 4 1 > H        |             |                                                                                                    | Mostrando itens 1 - 3 de 3            |

Figura 02 - Acompanhamento Fluxo de Pedidos

Nesse momento é detalhado os dados do pedido, formas de pagamento, etc.

| 📕 Backoffice Catál   | logo Clientes             | Marketing Aparência Configs           | Canais Integraçõe | es Relatórios                                                                                                    | Todos os grupos 🔹 🔍 🔅                  |  |
|----------------------|---------------------------|---------------------------------------|-------------------|----------------------------------------------------------------------------------------------------|----------------------------------------|--|
| Área de Trabalho Pec | didos ×                   | Pedido - 00001-00009 ×                |                   |                                                                                                    |                                        |  |
| Pedido - 00001-00009 |                           |                                       |                   |                                                                                                    | 🖹 Logs 🖨 Imprimir pedido 🛛 🕄 Atualizar |  |
| Geral                | Status do pedido : Aguaro | dando pagamento Pagamento: Aguardando | Fluxo -           | Ações                                                                                                    | Plugins • 00001-00009                  |  |
| Pagamento            | Resumo                    |                                       | C                 | 🖇 (1) Pedido - Agendar Processamento                                                                              |                                        |  |
| Entrega              | hesdino                   |                                       |                   | 🖇 (8) Pedido - Cancelamento                                                                                       |                                        |  |
| Nota fiscal          | Origem do pedido:         | Principal » Principal » Loja          |                   | 🖇 (2) Pedido - Processamento                                                                                      |                                        |  |
| Histórico de status  | Código do pedido:         | 00001-00009                           |                   | <ul> <li>(3.1) Boleto - Sincronizar Pagamento</li> <li>(3.2) Cartão de Crédito - Sincronizar Pagamento</li> </ul> |                                        |  |
| Observações          | Status do pedido:         | Aguardando pagamento                  |                   |                                                                                                    |                                        |  |
|                      | Pagamento:                | Aguardando                            |                   | . 🖇 (4.2) Pedido - Confirmação do Pagam                                                                           | iento                                  |  |
|                      | Entrega:                  | Aguardando entrega                    |                   | 5.1) Pedido - Faturado                                                                                            |                                        |  |
|                      | Data:                     | 28/04/2020 14:32:55                   |                   | <ul> <li>(6) Pedido - Enviado</li> </ul>                                                                          | ·                                      |  |
|                      |                           |                                       |                   | Grupos:                                                                                                    |                                        |  |
|                      | Seller                    |                                       |                   |                                                                                                    |                                        |  |
|                      | Nome:                     | Farmácia                              | A                 | tributos do pedido                                                                                                |                                        |  |
|                      | Email:                    | contato@farmacia.com.br               |                   | utm source farmaciaxxxxx.                                                                                         | farmahoje.com.br                       |  |
|                      | Telefone:                 | (99) 9999-99999                       |                   |                                                                                                    |                                        |  |

## Figura 03 - Detalhes do Pedido

Com os dados do pedido será necessário realizar a venda para o cliente com as condições, valores, dados do cliente, etc, idênticos aos dados fornecidos nessa tela.

No destaque na figura acima, no botão

poderá ser modificado o status do pedido, isso quando o mesmo for realizado o processo de entrega no Linx Softpharma.

(1) Muita atenção ao executar a alteração do fluxo do pedido, pois se o mesmo for feito de forma errada poderá por exemplo, cancelar e estornar o pagamento no PayHub.

Para saber mais sobre como realizar as vendas no Linx Softpharma, acesse o artigo 4. Vendas no Linx Softpharma.

Para saber como realizar a finalização do pedido, após a concretização da venda no Linx Softpharma, acesse o artigo 5 - Finalização de Pedidos no Admin.